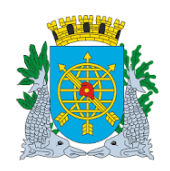

## Controladoria Geral do Município

| MANUAL DO FINCON EXECUÇÃO ORCAMENTÁRIA | Versão: 4    |
|----------------------------------------|--------------|
|                                        | OUTUBRO/2017 |
| Relatório Acompanhamento da Despesa    | Página: 1/12 |
|                                        |              |
| SUMÁRIO                                |              |

# Acesso ao Módulo "Relatório Acompanhamento da Despesa......002 Acompanhamento da Despesa.......003

## **RELATÓRIOS**

Tipos de Solicitação de Relatórios de Acompanhamento da Despesa:

- 2. Solicitação do Relatório para um determinado "Agrupamento de Dispensa"......008
- 3. Solicitação do Relatório para uma determinada "Solicitação Avulsa"......010

## FUNÇÃO/RELATÓRIOS

### <u>CÓDIGO</u>

| Acompanhamento da Despesa                                 | FCONT02291 |
|-----------------------------------------------------------|------------|
| Acompanhamento da Despesa – por "Licitação"               | FCONR02293 |
| Acompanhamento da Despesa – por "Agrupamento de Dispensa" | FCONR02292 |
| Acompanhamento da Despesa – por "Solicitação Avulsa"      | FCONR02291 |

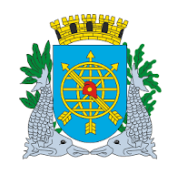

| MANUAL DO FINCON EXECUÇÃO ORÇAMENTÁRIA |
|----------------------------------------|
|----------------------------------------|

Versão: 4 OUTUBRO/2017 Página: 2/12

Relatório Acompanhamento da Despesa

### Acesso ao Módulo "Relatório Acompanhamento da Despesa"

#### **Diretrizes:**

 Para utilizar o Módulo "Relatório Acompanhamento da Despesa", o usuário deverá acessar o sistema de acordo com o capítulo "ACESSO AO SISTEMA" e, após, na tela inicial do FINCON, o menu "EXECUÇÃO ORÇAMENTÁRIA".

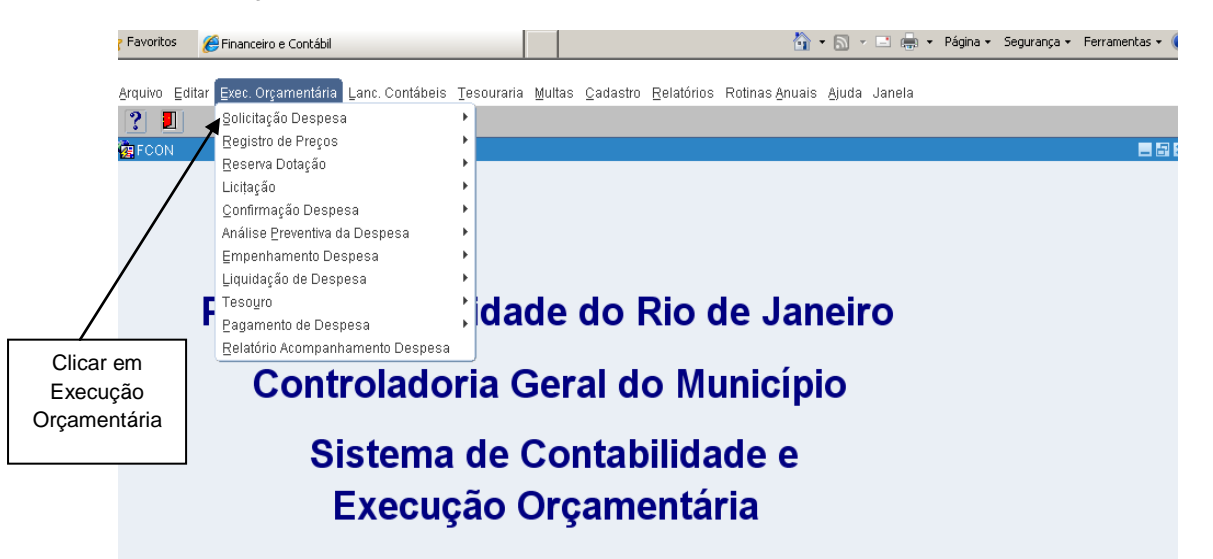

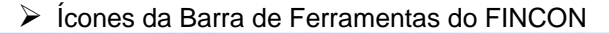

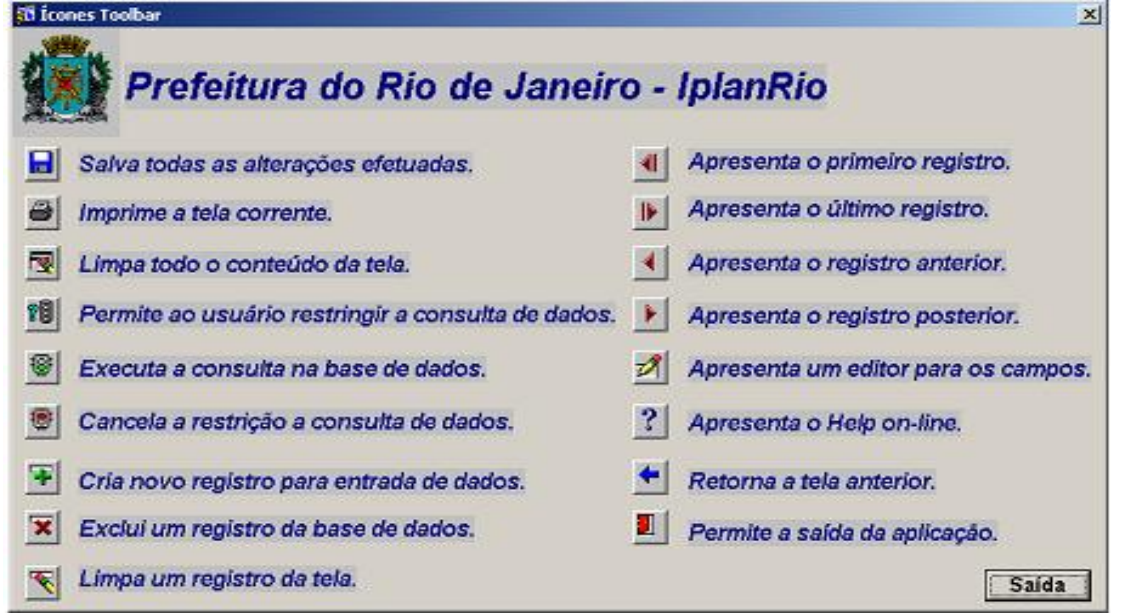

LOV ——List of Values (lista de valores).

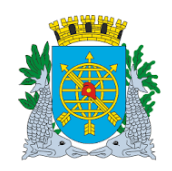

| MANUAL DO FINCON EXECUÇÃO ORÇAMENTÁRIA |  |
|----------------------------------------|--|
| Relatório Acompanhamento da Despesa    |  |

Versão: 4 OUTUBRO/2017 Página: 3/12

## Relatório de Acompanhamento da Despesa

### Acompanhamento da Despesa

**Diretrizes:** 

LOV ———>List of Values (lista de valores).

- > Este Relatório apresenta informações sobre:
  - Execução Orçamentária (planejamento, ordenação, reservas, empenhos, liquidações e pagamentos);
  - Planejamento da Despesa;
  - Ordenação;
  - Instrumento Contratual cadastrado no Sistema de Controle de Contratos FCTR. Oriundo de Solicitação Avulsa, Agrupamento de Dispensa e Licitação.
- Este módulo permite solicitar o Relatório por vários parâmetros. Visualização do Relatório na própria tela que poderá ser impresso. Gerado em pdf.

#### Procedimentos:

- 1º passo: Selecione "Execução Orçamentária".
- 2º passo: Selecione "Acompanhamento da Despesa".

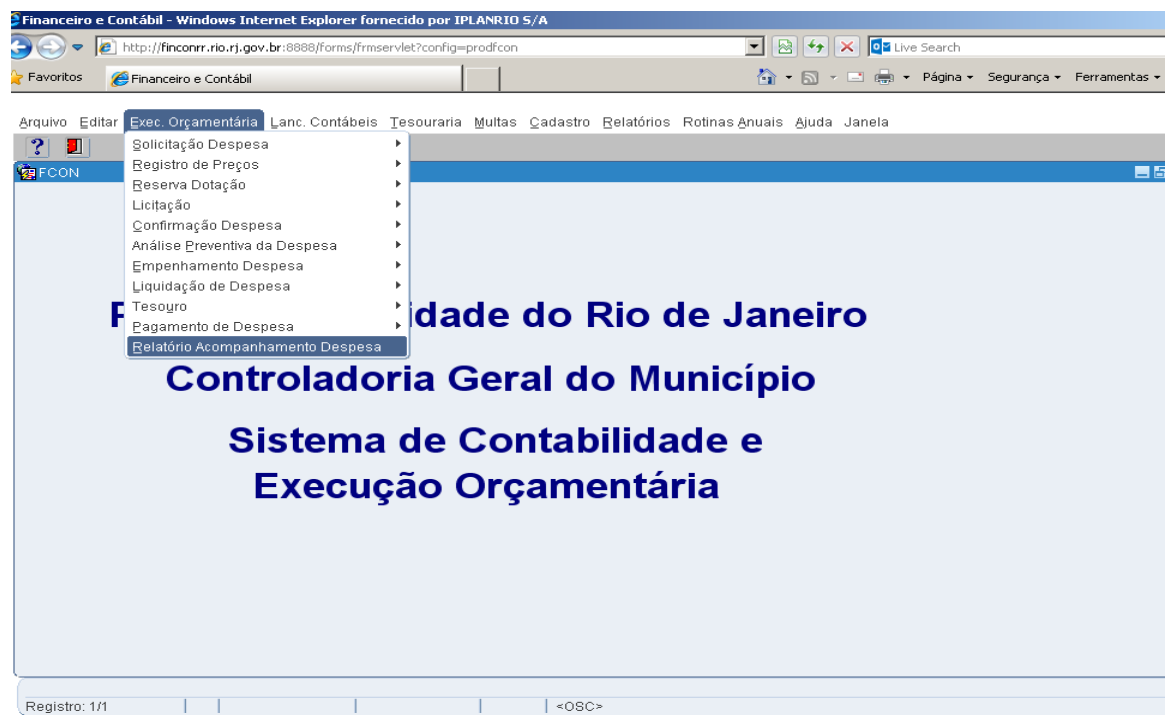

3º passo: Virá a tela "Acompanhamento da Despesa - FCONT02291".

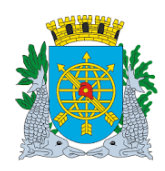

## MANUAL DO FINCON EXECUÇÃO ORÇAMENTÁRIA

Relatório Acompanhamento da Despesa

Versão: 4 OUTUBRO/2017 Página: 4/12

| anceiro e Co | ntábil - Windows                     | Internet Explorer forn                | ecido por IPLANRIO    | ) S/A         |                               |                                        |                      |             |           |
|--------------|--------------------------------------|---------------------------------------|-----------------------|---------------|-------------------------------|----------------------------------------|----------------------|-------------|-----------|
| 🕑 🔻 🙋        | http://finconrr.rio.r                | r <b>j.gov.br</b> :8888/forms/frmse   | rvlet?config=prodfcon | 1             |                               | 💌 🖻 🔸 🗙 🧕                              | 🛾 Live Search        |             |           |
| avoritos 🦽   | Financeiro e Cont                    | ábil                                  |                       |               |                               | 🏠 • 🔂 • 🖃 🤅                            |                      | Segurança 🕶 | Ferrament |
|              |                                      |                                       |                       |               |                               |                                        |                      |             |           |
| uivo Editar  | Exec. Orçament                       | ária Lanc. Contábeis                  | Tesouraria Multas     | Cadastro Re   | latórios Rotir                | ias <u>A</u> nuais <u>Aj</u> uda Janel | a                    |             |           |
| 1 😅 🖪        | nonto do Docenor                     |                                       |                       |               |                               |                                        |                      |             |           |
| - BRas Dr    | ofoitura da Cida                     | de do Rio de Janeiro                  |                       |               |                               |                                        | InlanRio             |             |           |
|              | ontroladoria Gera<br>stema de Contal | al do Município<br>bilidade Municípal |                       |               |                               |                                        | 28/09/2017           |             |           |
|              |                                      |                                       | Acompanhamen          | to da Despesa |                               | FC                                     | 01729227<br>ONP02291 |             |           |
|              | Ó                                    |                                       |                       |               |                               |                                        |                      |             |           |
|              | Urgao                                | (F. 7. 6.7.                           |                       |               |                               | ٥                                      |                      |             |           |
| R            | leferência                           | (dia/mes/and                          | ))                    |               |                               |                                        |                      |             |           |
| do Processo  | o Instrutivo                         |                                       | _                     |               |                               |                                        |                      |             |           |
| N do Proces: | so Fatura                            |                                       |                       |               |                               |                                        |                      |             |           |
|              | Exercício                            | Licitação                             |                       |               |                               |                                        |                      |             |           |
| Agrup        | pamento                              | Ate                                   |                       |               |                               |                                        |                      |             |           |
| 0            | De                                   | Até                                   |                       |               |                               |                                        |                      |             |           |
| - In:        | olicitação<br>strumento/Tipo E       | )espesa                               |                       |               |                               |                                        |                      |             |           |
| And          | p/Instrumento/Es                     | pécie                                 | Contrato              | -             | <ul> <li>Licitação</li> </ul> | C Agrupamento C Solic                  | tação                |             |           |
|              |                                      |                                       |                       |               |                               |                                        |                      |             |           |
| Tipo Fa      | avorecido                            |                                       | <b>_</b>              |               |                               |                                        |                      |             |           |
| Fa           | avorecido                            |                                       |                       |               |                               | Relat                                  | ório                 |             |           |
|              |                                      |                                       |                       |               |                               |                                        |                      |             |           |
|              |                                      |                                       |                       |               |                               |                                        |                      |             |           |
|              | - colocionor o Ór                    | año Munisipal dessiada                |                       |               |                               |                                        |                      |             |           |
| gistro: 1/1  |                                      | gao Municipal desejado                |                       | <osc></osc>   |                               |                                        |                      |             |           |
|              |                                      |                                       |                       |               |                               |                                        |                      |             |           |
|              |                                      |                                       |                       |               |                               |                                        |                      |             |           |
|              |                                      |                                       |                       |               |                               |                                        |                      |             |           |
|              |                                      |                                       |                       | Г             | Tolo                          | "Acompanhama                           | nto da D             | osnosa"     |           |
|              |                                      |                                       |                       |               | IEId                          | FCONT                                  | 12201                | espesa -    |           |
|              |                                      |                                       |                       |               |                               | 1 CONT                                 | 12231                |             |           |
|              |                                      |                                       |                       | L             |                               |                                        |                      |             |           |

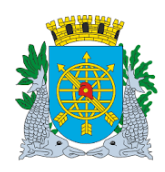

## MANUAL DO FINCON EXECUÇÃO ORÇAMENTÁRIA

Relatório Acompanhamento da Despesa

Versão: 4 OUTUBRO/2017 Página: 5/12

| Financeiro e C                                  | Contábil - Windows Internet Explorer fornecido por 1                                                                                                    | IPLANRIO 5/A                      |                                                                |                           |
|-------------------------------------------------|----------------------------------------------------------------------------------------------------|-----------------------------------|----------------------------------------------------------------|---------------------------|
| ) 🕤 🗸                                           | http://finconrr.rio.rj.gov.br:8888/forms/frmservlet?config                                                                                                    | =prodfcon                         | 🔽 🗟 👉 🗙 📴 Live Search                                          |                           |
| <b>7</b> Favoritos                              | 🏉 Financeiro e Contábil                                                                                                    |                                   | 🏠 🔹 🔝 👻 🖃 🌞 👻 Página 🕶                                         | Segurança 🔹 Ferramentas 👻 |
| Arquivo Edita                                   | r Exec. Orçamentária Lanc. Contábeis Tesouraria<br>Reference de la contábeis Tesouraria<br>Reference da Despesa                                                                                | a Multas Cadastro Relatórios Roti | inas Anuais Ajuda Janela                                       |                           |
|                                                 | Prefeitura da Cidade do Rio de Janeiro<br>Controladoria Geral do Município<br>Sistema de Contabilidade Municípal<br>Acompa                                                                     | inhamento da Despesa              | <i>lplanRio</i><br>29/09/2017<br>01729227<br>FCONP02291        |                           |
|                                                 | Órgão SECRETARIA MUNICIPAL DE FAZEM                                                                                                    | IDA                               |                                                                |                           |
| N do Proces<br>N do Proce<br>Agr<br>A<br>Tipo I | Referência 29/09/2017 (dia/mês/ano)<br>so Instrutivo<br>isso Fatura<br>Exercício<br>De<br>Até<br>Solicitação<br>De<br>Até<br>Solicitação<br>Instrumento/Tipo Despesa<br>no/Instrumento/Espécie | Contrato                          | <ul> <li>Agrupamento Solicitação</li> <li>Relatório</li> </ul> |                           |
| Registro: 1/1                                   | Informações até a data                                                                                                    | <0SC>                             |                                                                |                           |

Obs.: No campo "Referência"(dia/mês/ano) serão exibidas as informações da Execução Orçamentária e do instrumento jurídico, caso existente, até àquela data.

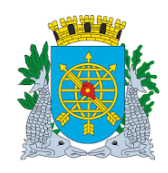

| MANUAL DO FINCON EXECUÇÃO ORCAMENTÁRIA | Versão: 4    |
|----------------------------------------|--------------|
|                                        | OUTUBRO/2017 |
| Relatório Acompanhamento da Despesa    | Página: 6/12 |

Exemplos de Tipos de Solicitação de Relatórios de Acompanhamento da Despesa:

- > Solicitação do Relatório por uma determinada "Licitação":
- 1º passo: Informe no campo "Referência" a data (dia/mês/ano). No campo "Exercício", o Ano da Licitação e no campo "Licitação" informe as iniciais e o número da mesma (sem caracteres). Marque a opção "Licitação". E, após clique no campo "Relatório".

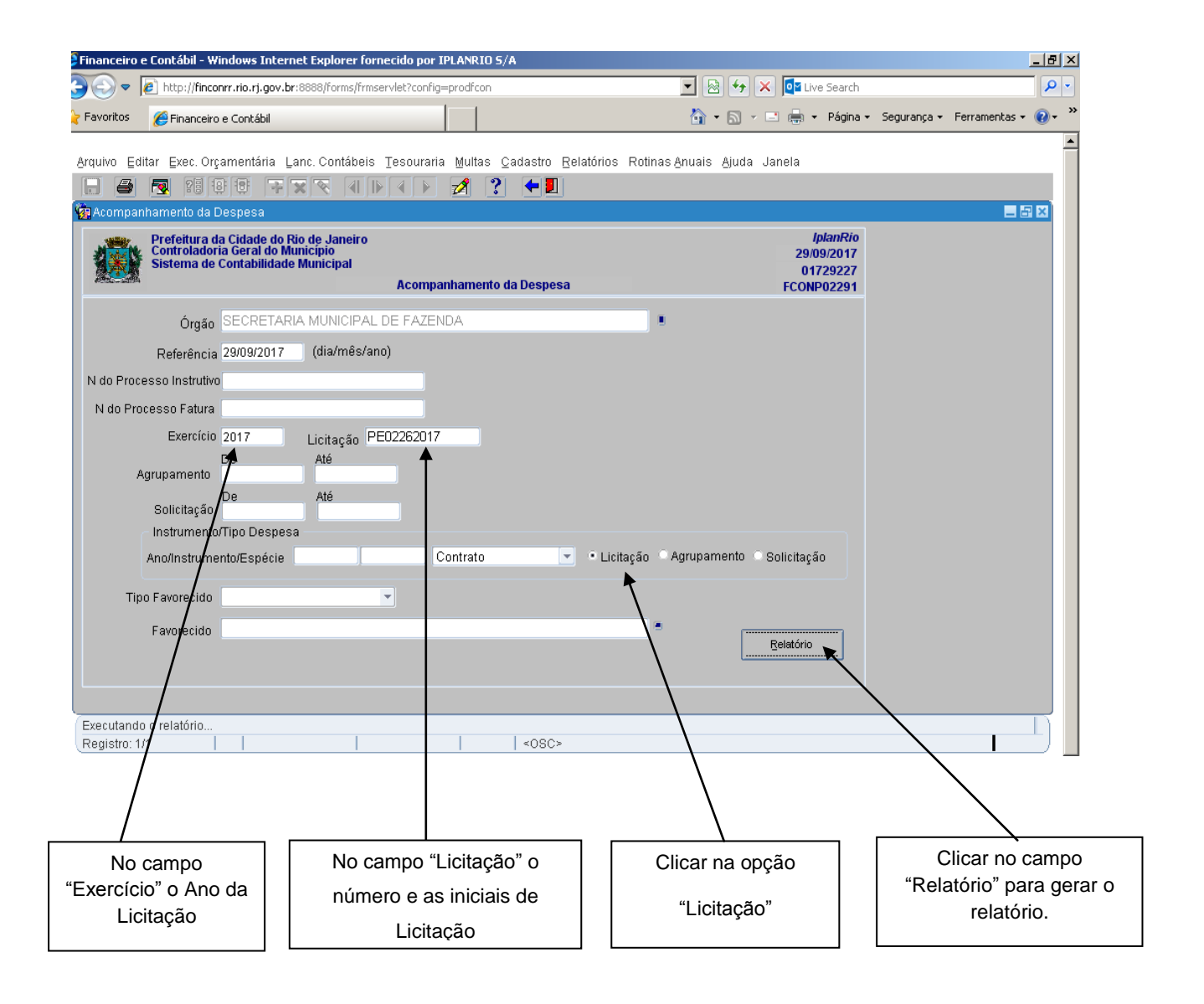

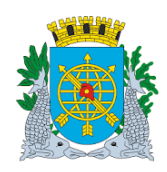

| IA |
|----|
| l  |

Versão: 4 OUTUBRO/2017 Página: 7/12

#### Relatório Acompanhamento da Despesa

## • Relatório: Acompanhamento da Despesa – FCONR02293 - por "Licitação":

| planRIO                                           |
|---------------------------------------------------|
| 9/09/2017                                         |
| 1 /2                                              |
| 1729227                                           |
| _                                                 |
|                                                   |
|                                                   |
|                                                   |
|                                                   |
|                                                   |
|                                                   |
| udicado                                           |
|                                                   |
|                                                   |
|                                                   |
|                                                   |
|                                                   |
|                                                   |
|                                                   |
|                                                   |
|                                                   |
|                                                   |
|                                                   |
|                                                   |
|                                                   |
|                                                   |
|                                                   |
|                                                   |
|                                                   |
|                                                   |
| planRIO<br>9/09/2017<br>2 / 2                     |
| planRIO<br>9/09/2017<br>2 / 2<br>1729227          |
| planRIO<br>9/09/2017<br>2 / 2<br>1729227<br>      |
| planRIO<br>909/2017<br>2 / 2<br>1729227<br>       |
| planRIO<br>909/2017<br>2 / 2<br>1729/227<br>      |
| planRIO<br>909/2017<br>2 /2<br>1729227<br>        |
| planRiO<br>909/2017<br>2 /2<br>1729227<br>-<br>-  |
| planRIO<br>909/2017<br>2 /2<br>                   |
| planRIO<br>909/2017<br>2 / 2<br>1729227<br>_<br>  |
| planRIO<br>909/2017<br>2 / 2<br>1729/227<br>_<br> |
| planRIO<br>909/2017<br>2 / 2<br>1729227<br>       |
| planRIO<br>909/2017<br>2 / 2<br>1729227<br>       |
| planRiO<br>9/9/2017<br>2 /2<br>1725227<br>        |
| planRIO<br>909/2017<br>2 /2<br>1729227<br>        |
| planRIO<br>\$\09/2017<br>2 /2<br>                 |
| planRiO<br>3/03/2017<br>2 /2<br>                  |
| planRiO<br>3/03/2017<br>2 /2<br>                  |
| planRIO<br>\$\92017<br>2 /2<br>                   |
| planRIO<br>\$09/2017<br>2 /2<br>                  |
| planRIO<br>909/2017<br>2 /2<br>                   |
| planRIO<br>909/2017<br>2 /2<br>                   |
| planRiO<br>3/09/2017<br>2 /2<br>                  |
| planRiO<br>3/09/2017<br>2 /2<br>                  |
| planRiO<br>3/09/2017<br>2 /2<br>                  |
| planRiO<br>3/09/2017<br>2 /2<br>                  |
| planRiO<br>309/2017<br>2 /2<br>                   |
|                                                   |

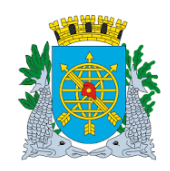

| MANUAL DO FINCON EXECUCAO ORCAMENTARIA | 10.0001      |
|----------------------------------------|--------------|
|                                        | OUTUBRO/2017 |
| Relatório Acompanhamento da Despesa    | Página: 8/12 |

#### > Solicitação do Relatório por um determinado "Agrupamento de Dispensa":

**1º passo:** Informe a data de "Referência". No campo "Exercício", o Ano do Agrupamento (ano da despesa) e no campo "Agrupamento" informe o número do mesmo nos campos "Dê" e "Até" (caso deseje mais de um Agrupamento, informe o intervalo). Marque a opção "Agrupamento". E, após o preenchimento, clique no campo "Relatório".

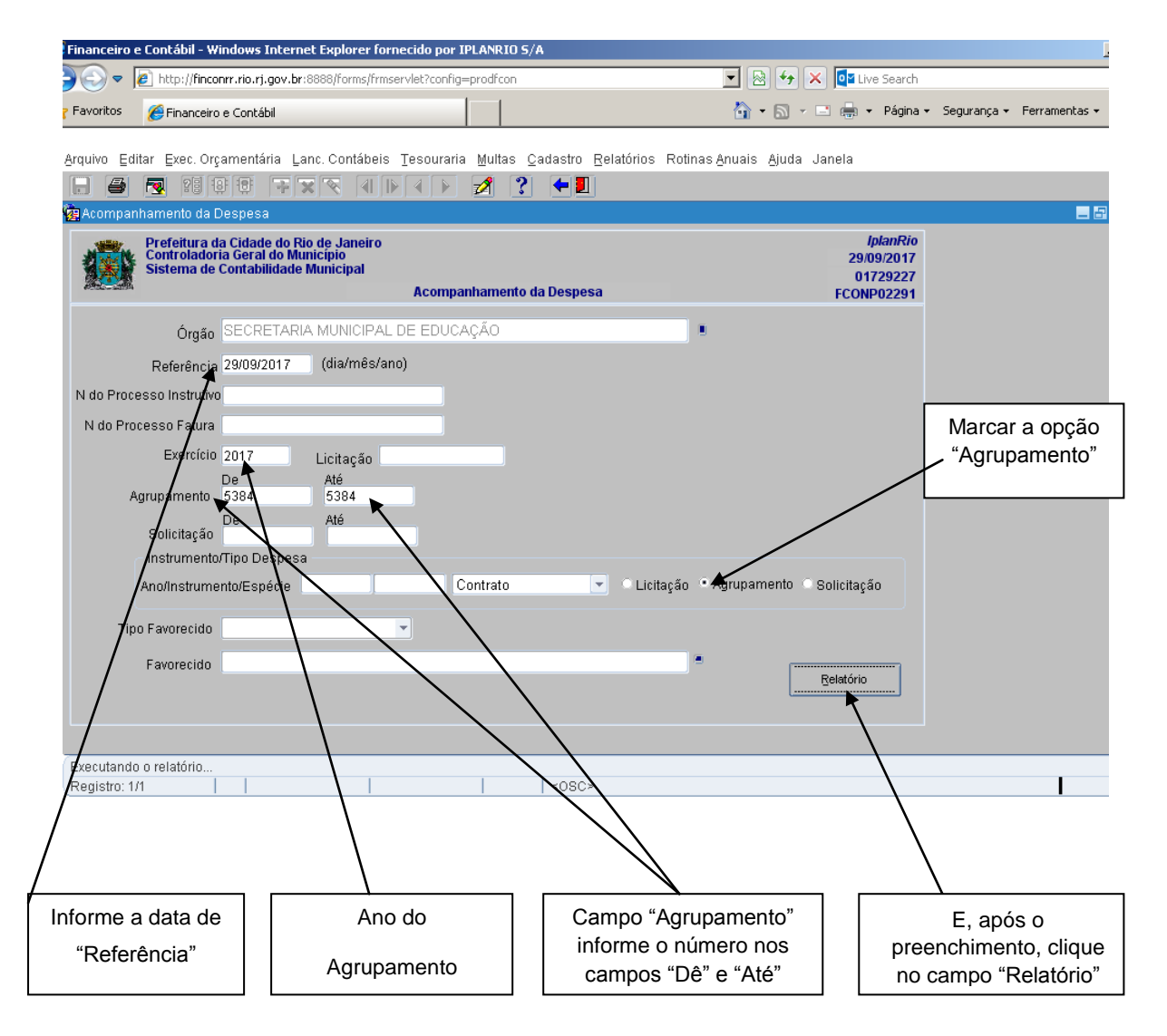

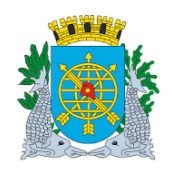

| MANUAL DO FINCON EXECUÇÃO ORCAMENTÁRIA | Versão: 4    |
|----------------------------------------|--------------|
| 6 6                                    | OUTUBRO/2017 |
| Relatório Acompanhamento da Despesa    | Página: 9/12 |
|                                        |              |

## Relatório: Acompanhamento da Despesa – FCONR02292 - por "Agrupamento de Dispensa"

| Prefeitura da Cidade do Rio de Janeiro<br>Controladoria Geral do Município<br>Sistema de Contabilidade Municípia<br>Acompanhamento da Despesa - FCONR02292 - Agrupamento<br>Referência: até 2909/2017<br>Orgão: 1600 - Secretaria Municípia de Educação<br>Processo Instrutivo: 0001/002991/2017<br>Relação dos Tipos de Despesa Associados ao Processo<br>Agrupamentos: 2017/5384<br>Dados do Agrupamento                                                                                                    | Emissāc<br>Pāgina:                                                | IplanRIO     |
|----------------------------------------------------------------------------------------------------|-------------------------------------------------------------------|--------------|
| Controladoria Geral do Municipio<br>Stetema de Contabilidade Municipia<br>Acompanhamento da Despesa - FCONR02292 - Agrupamento<br>Referência: até 2905/2017<br>Org80: 1600 - Secretaria Municipia de Educação<br>Processo Instrutivo: 0001/00299 /2017<br>Relação dos Tipos de Despesa Associados ao Processo<br>Agrupamentos: 2017/5384<br>Dados do Agrupamento                                                                                                    | Emissão<br>Página:                                                |              |
| Sistema de Contabilidade Municipal Acompanhamento da Despesa - FCONR02292 - Agrupamento Seferência: até 25/09/2017 Orgão: 1600 - Secretaria Municipal de Educação Processo Instrutivo: 0001/02291/2017 Relação dos Tipos de Despesa Associados ao Processo Agrupamento: 2017/534 Dados do Agrupamento                                                                                                    | Página:                                                           | 02/10/2017   |
| Acompanhamento da Despesa - FCONR02292 - Agrupamento<br>aferência: ate 2303/2017<br>Orgão: 1600 - Secretaria Municipal de Educação<br>Processo Instrutivo: 0001/022991/2017<br>Relação dos Tipos de Despesa Associados ao Processo<br>Agrupamentos: 2017/5334<br>Dados do Agrupamento                                                                                                    |                                                                   | 1 /2         |
| teferência: até 2909/2017<br>Orgão: 1600 - Secretaria Municipal de Educação<br>Processo Instrutívo: 0001/002991/2017<br>Relação dos Tipos de Despesa Associados ao Processo<br>Agrupamentos: 2017/5384<br>Dados do Agrupamento                                                                                                    |                                                                   | 01729227     |
| Órgão: 1600 - Secretaria Municipal de Educação<br>vrocesso instrutivo: 0001/002991/2017<br>Relação dos Tipos de Despesa Associados ao Processo<br>Agrupamentos: 2017/5384<br>Dados do Agrupamento                                                                                                    |                                                                   |              |
| rocesso Instrutivo: 0001/002991/2017<br>Relação dos Tipos de Despesa Associados ao Processo<br>Agrupamentos: 2017/5384<br>Dados do Agrupamento                                                                                                    |                                                                   |              |
| Relação dos Tipos de Despesa Associados ao Processo<br>Agrupamentoe: 2017/5384<br>Dados do Agrupamento                                                                                                    |                                                                   |              |
| Agrupamentos: 2017/5384<br>Dados do Agrupamento                                                                                                    |                                                                   |              |
| ados do Agrupamento                                                                                                    |                                                                   |              |
|                                                                                                    |                                                                   |              |
| Nº Agrup Data ND Valor Total Embasamento Legal                                                                                                    | Solicitações do Agrup.                                            | Status       |
| 384 04/07/2017 3.3.90.39.36 7.970,00 ARTIGO 24 INCISO II DA LEI 8666 DE 21/06/1993 E S<br>(DISPENSA)                                                                                                    | SUAS ALTERAÇÕES 2017/1364                                         | Agrupado     |
|                                                                                                    |                                                                   |              |
| Jados do Favorecido V.                                                                                                    | alor do                                                           |              |
| 04.978.633/0001-20 - AUREA PUBLICIDADE E EVENTOS LTDA EPP                                                                                                    | 7.970,00                                                          |              |
| Dados do Instrumento Contratual                                                                                                    |                                                                   |              |
| Nº do Instrumento Data Espécie Valor Inicio F                                                                                                    | Previsto Término Previsto                                         |              |
|                                                                                                    |                                                                   |              |
| Vados do Pranejamento Dados da Ordenação Natureza de                                                                                                    | aria Malar Canaalaria Maininda da Ordana da Ai                    | -            |
| בארכוכוס valor Planejado valor Neservado אייא N° da Naci Data Despesa Valor Autoriza<br>אחר 7 קרא איין ארא איין ארא איין ארא איין ארא איין ארא איין ארא איין ארא איין ארא איין ארא איין ארא איין ארא איי                                                                                                    | auo valor cancelauo Matricula do Ordenador Sta<br>0.00 1173793 Or | rtienarta    |
| iados das Reservas de Dotação                                                                                                    | 1170720 U                                                         | and render   |
| rados das reservas de Dotação<br>I° da Reserva: Data: Dotação Valor∆hiai Mata O                                                                                                    | ODINV Matricula Status                                            |              |
| 2017/1620 30/06/2017 16.17.27.122.0388.2168 3.3.90.39.36 100 7.970.00                                                                                                    | 0255783-3 Ativa                                                   |              |
| ados dos Empenhos                                                                                                    |                                                                   |              |
| Nº da Reserva Nº do Empenho Data Coletivo Matricula do Ordenador Matricula do Emissor (                                                                                                    | Status Valor Atua                                                 |              |
| 2017/1620 2017/1462 30/06/2017 NÃO 0117372-3 0255783-3                                                                                                    | Lauidado 7 970 00                                                 |              |
| Jados das Liguidações                                                                                                    | 1.510,00                                                          | ]            |
| Nº do Empenho Nº da Liquidação Data Favorecido Proces                                                                                                    | sso Fatura Matricula Status                                       | Valor Atual  |
| 2017/1452 1 13/07/2017 004.978.633/0001-20 - AUREA PUBLICIDADE E EVENTOS LTDA EPP 0001/07                                                                                                    | 02991/2017 0248631-4 Paga                                         | 7.970,00     |
| Ratenções                                                                                                    | Percentual Valor                                                  |              |
| 155                                                                                                    | 5 % 398,50                                                        |              |
| ados dos Pagamentos                                                                                                    |                                                                   |              |
| Nº do Empenho Nº da Liquidação Nº do Pagamento Data Matricula                                                                                                    | valor Atual                                                       |              |
| 01/1402 1 1 31/0//2017 0248651-4                                                                                                    | 1.970,00                                                          |              |
|                                                                                                    |                                                                   |              |
| Preteitura da Cidade do Rio de Janeiro<br>Controladoría Geral do Município                                                                                                    |                                                                   | IplanRIO     |
| Sistema de Contabilidade Municipal                                                                                                    | Emissão                                                           | 02/10/2017   |
|                                                                                                    | Pagina:                                                           | 2 /2         |
|                                                                                                    |                                                                   | 01/2922/     |
| companhamento da Despesa - FCONR02292 - Agrupamento                                                                                                    |                                                                   |              |
| compannamento da Despesa - FCONR02292 - Agrupamento<br>ferência: até 2909/2017                                                                                                    |                                                                   |              |
| compannamento da Despesa - FCONR02292 - Agrupamento<br>ferência: até 2909/2017<br>rego:<br>Parámetros informados na solicitação do relatório                                                                                                    |                                                                   |              |
| compannamento da Despesa - FCONR02292 - Agrupamento<br>ferência: até 2503/2017<br>rega:<br>Parámetros informados na solicitação do relatório<br>Ordão : 1600 - Secretaria Municipal de Educação                                                                                                    |                                                                   |              |
| compannamento da Despesa - FCONR02292 - Agrupamento<br>teréncia: até 2809/2017<br>rea:<br>Parámetros informados na solicitação do relatório<br>Orgão : 1600 - Secretaria Municipal de Educação<br>Referência : 2900-2017                                                                                                    |                                                                   |              |
| compannamento da Despesa - FCONR02292 - Agrupamento<br>terência: até 2809/2017<br>rego:<br>Parâmetros informados na solicitação do relatório<br>Orgão : 1600 - Secretaria Municipal de Educação<br>Referência : 2909/2017<br>N do Processo Instrutivo :                                                                                                    |                                                                   |              |
| compannamento da Despesa - FCONR02292 - Agrupamento<br>teráncia: até 29/09/2017  Parâmetros informados na solicitação do relatório  Parâmetros informados na solicitação do relatório  Referência : 1600 - Secretaría Municipal de Educação Referência : 29/09/2017 N do Processo Instrutivo : N do Processo Fatura :                                                                                                    |                                                                   |              |
| compannamento da Despesa - FCONR02292 - Agrupamento<br>ferência: até 29/09/2017<br>Parâmetros informados na solicitação do relatório<br>Orgão : 1600 - Secretaria Municipal de Educação<br>Referência : 29/09/2017<br>N do Processo Instrutivo :<br>N. Processo Instrutivo :<br>N. Processo Instrutivo :<br>N. Processo Fatura :<br>Execício : 2017 Licitrão :                                                                                                    |                                                                   |              |
| compannamento da Despesa - FCONR02292 - Agrupamento teréncia: até 29/09/2017 Teréncia: até 29/09/2017 Parámetros informados na solicitação do relatório Orgão : 1600 - Secretaria Municipal de Educação Referência : 29/09/2017 N do Processo Instrutivo : N. Processo Fatura : Execício : 2017 Licitção : Argunpamento de : 5184 Até 5184                                                                                                    |                                                                   |              |
| compannamento da Despesa - FCONR02292 - Agrupamento<br>teréncia: até 2809/2017<br>"Parámetros informados na solicitação do relatório<br>Orgão : 1600 - Secretaria Municipal de Educação<br>Referência : 2909/2017<br>N do Processo Instrutivo :<br>N. Processo Fatura :<br>Execício : 2017 Licitção :<br>Agrupamento de : 5384 Alé : 5384                                                                                                    |                                                                   |              |
| compannamento da Despesa - FCONR02292 - Agrupamento<br>ferência: até 2809/2017<br>Parâmetros informados na solicitação do relatório<br>Parâmetros informados na solicitação do relatório<br>Referência : 2009/2017<br>N do Processo Instrutivo :<br>N. Processo Fatura :<br>Execício : 2017 Licitção :<br>Agrupamento de : 5384 Até : 5384<br>Solicitação de : Até :                                                                                                    |                                                                   |              |
| sompannamento da Despesa - FCONR02292 - Agrupamento<br>ferência: até 2909/2017<br>Parâmetros informados na solicitação do relatório<br>Parâmetros informados na solicitação do relatório<br>Referência : 2909/2017<br>N. Processo Instrutivo :<br>N. Processo Fatura :<br>Execício : 2017 Licitção :<br>Agrupamento de : 5384 Até : 5384<br>Solicitação de :<br>Solicitação de :                                                                                                    |                                                                   |              |
| sompannamento da Despesa - FCONR02292 - Agrupamento<br>teréncia: alé 2909/2017  Parâmetros informados na solicitação do relatório Orgão : 1600 - Secretaria Municipal de Educação Referência : 2909/2017 N do Processo Instrutivo : Execício : 2017 Lúcição : Agrupamento de : 5384 Até : 5384 Solicitação de : Até : Tipo Favorecido :                                                                                                    |                                                                   |              |
| compannamento da Despesa - FCONR02292 - Agrupamento<br>ferência: até 2809/2017  Parámetros informados na solicitação do relatório Orgão : 1600 - Secretaria Municipal de Educação Referência : 2909/2017 N do Processo Instrutivo : N. Processo Fatura : Execício : 2017 Lucição : Agrupamento de : 5384 Até : 5384 Solicitação de : Tipo Favorecido : Favorecido : :                                                                                                    |                                                                   |              |
| compannamento da Despesa - FCONR02292 - Agrupamento referência: até 2809/2017  Părâmetros informados na solicitação do relatório Orgão : 160 - Secretaria Municipal de Educação Referência : 2909/2017 N. Processo Instrutivo : N. Processo Fatura : Execicio : 2017 Licitção : Agrupamento de : 5384 Até : 5384 Solicitação de : Solicitação de : Tipo Favorecido : Favorecido :                                                                                                    |                                                                   |              |
| compannamento da Despesa - FCONR02292 - Agrupamento terencia: até 2809/2017  Parâmetros informados na solicitação do relatório Orgão : 160 - Secretaria Municipal de Educação Referência : 2909/2017 N do Processo Instrutivo : N. Processo Instrutivo : N. Processo Fatura : Execício : 2017 Licitção : Agrupamento de : 5384 Até : 5384 Solicitação de : 4té : Solicitação de : Tipo Favorecido : Favorecido :                                                                                                    |                                                                   |              |
| compannamento da Despesa - FCONR02292 - Agrupamento  terencia: até 2809/2017  TOPO:  Parametros informados na solicitação do relatório  Orgão : 100 - Secretaria Municipal de Educação  Referência : 2909/2017 N do Processo Instrutivo : N. Processo Instrutivo : N. Processo Fatura : Execício : 2017 Licitção : Agrupamento de : 5384 Até : 5384 Solicitação de : 4té : Solicitação de : Tipo Favorecido : Favorecido :                                                                                                    | - + 1                                                             |              |
| compannamento da Despesa - FCONRUZ292 - Agrupamento<br>ferência: até 2809/2017<br>Parámetros informados na solicitação do relatório<br>Orgão : 1600 - Secretaria Municipal de Educação<br>Referência : 2509/2017<br>N do Processo Instrutivo :<br>N. Processo Instrutivo :<br>N. Processo Fatura :<br>Execicio : 2017 Licição :<br>Agrupamento de : 5384 Até : 5384<br>Solicitação de :<br>Tipo Favorecido :<br>Favorecido :                                                                                                    | <b>; +</b> , ) &                                                  |              |
| sompannamento da Despesa - FCONR02292 - Agrupamento verdina: ate 2303/2017  Parámetros informados na solicitação do relatório Orgão : 1600 - Secretaria Municipal de Educação Referência : 2303/2017 N do Processo Instrutivo : N. Processo Instrutivo : N. Processo Fatura : Execício : 2017 Licitção : Agrupamento de : 5384 Até : 5384 Solicitação de : Até : Solicitação de : Favorecido :                                                                                                    |                                                                   |              |
| compannamento da Despesa - FCONR02292 - Agrupamento feréncia: até 2808/2017 Parâmetros informados na solicitação do relatório Orgão : 100 - Secretaria Municipal de Educação Referência : 2009/2017 N do Processo Instrutivo : N. Processo Fatura : Execició : 2017 Licitção : Agrupamento de : 5384 Até : 5384 Solicitação de : Até : Solicitação de : Tipo Favorecido : Favorecido :                                                                                                    |                                                                   |              |
| compannamento da Despesa - FCONR02292 - Agrupamento<br>teréncia: até 2809/2017<br>Parâmetros informados na solicitação do relatório<br>Orgão : 100 - Secretaria Municipal de Educação<br>Referência : 2909/2017<br>N do Processo Instrutivo :<br>N. Processo Fatura :<br>Execicio : 2017 Licitção :<br>Agrupamento de : 5384 Até : 5384<br>Solicitação de : Até :<br>Solicitação de :<br>Tipo Favorecido :<br>Favorecido :                                                                                                    | <b>-+</b>                                                         |              |
| Agrupamento da Despesa - FCONR02292 - Agrupamento eferência: até 2303/2017  Părămetros informados na solicitação do relatório Orgão : 1600 - Secretaria Municipai de Educação Referência : 2303/2017 N do Processo Instrutivo : N. Processo Fatura : Execicio : 2017 Lictição : Agrupamento de : 5384 Até : 5384 Solicitação de : Até : Solicitação de : Tipo Favorecido : Favorecido :                                                                                                    |                                                                   |              |
| Acompanhamento da Despesa - FCONR02292 - Agrupamento<br>eteréncia: até 2303/2017  Parâmetros informados na solicitação do relatório Orgão : 1600 - Secretaria Municipal de Educação Referência : 2309/2017 N do Processo Instrutivo : N. Processo Fatura : Execició : 2017 Licitção : Agrupamento de : 5384 Até : 5384 Solicitação de : Até : 5384 Solicitação de : Favorecido : Favorecido :                                                                                                    | -+ / ~                                                            |              |
| Acompanhamento da Despesa - FCONR02292 - Agrupamento<br>eteréncia: até 2808/2017  Parâmetros informados na solicitação do relatório Orgão :: 160 - secretaria Municipal de Educação Reterência :: 2808/2017 N do Processo instrutivo :: N. Processo fatura :: Execicio :: 2017 Licitção :: Agrupamento de :: 5384 Até :: 5384 Solicitação de :: Até :: Solicitação de :: Tipo Favorecido :: Favorecido ::                                                                                                    |                                                                   |              |
| compannamento da Despesa - FCONR02292 - Agrupamento  verencia: até 2303/2017   Parâmetros informados na solicitação do relatório  Orgão : 100 - Secretaria Municipal de Educação  Referência : 2303/2017 N do Processo Instrutivo :  N. Processo Fatura :  Execicio : 2017 Licitção : Agrupamento de : 5384 Até : 5384 Solicitação de : Até : 5384 Solicitação de : Tipo Favorecido :  Favorecido :                                                                                                    |                                                                   |              |
| Agrupamento da Despesa - FCONR02292 - Agrupamento                                                                                                    |                                                                   |              |
| Isompanhamento da Despesa - FCONR02292 - Agrupamento<br>eferência: até 2303/2017  Părâmetros informados na solicitação do relatório Orgão : 1600 - Secretaria Municipal de Educação Referência : 2303/2017 N do Processo Instrutivo :: N. Processo Fatura : Execicio : 2017 Licitgão : Agrupamento de : 5384 Até : 5384 Solicitação de : Até : Solicitação de : Favorecido : Favorecido :                                                                                                    |                                                                   |              |
| compannamento da Despesa - FCONR02292 - Agrupamento terencia: até 2303/2017  Părâmetros informados na solicitação do relatório Orgão : 160 - Secretaria Municipal de Educação Referênda : 2303/2017 N do Processo Instrutivo : N. Processo Fatura : Execicio : 2017 Licitção : Agrupamento de : 5384 A lé : 5384 Solicitação de : Até : Solicitação de : Favorecido : Solicitação de : VIIII - VIIII - VIIIII - VIIII - VIIII - VIIII - VIIII - VIIII - VIIIIIII - VIIIIII - V | Diminuir ou Aumenta                                               | ar a         |
| compannamento da Despesa - FCONR02292 - Agrupamento         veñcia: ale 2809/2017         Parametros informados na solicitação do relatório         Orgão :: 100 - Secretaria Municipal de Educação         Raterência: : 2009/2017         N do Processo Instrutivo ::         N. Processo Fatura ::         Execício :: 2017         Licitção ::         Agrupamento de :: 5384         Solicitação de ::         Tipo Favorecido ::         Favorecido ::         Salvar ou Imprimir o         Número de Páginas         Questorio         Número de Páginas                                                                                                    | Diminuir ou Aumenta<br>visibilidade do Relati                     | ar a<br>ório |

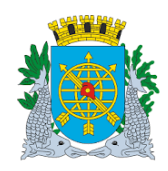

| MANUAL DO FINCON EXECUCÃO ORCAMENTÁRIA | Versão: 4     |  |  |
|----------------------------------------|---------------|--|--|
|                                        | OUTUBRO/2017  |  |  |
| Relatório Acompanhamento da Despesa    | Página: 10/12 |  |  |
|                                        |               |  |  |

#### > Solicitação do Relatório por uma determinada "Solicitação Avulsa":

**1º passo:** Informe a data de "Referência". No campo "Exercício", o ano da Solicitação Avulsa e no campo "Solicitação" informe o nº da mesma nos campos "De" e "Até" (caso deseje mais de uma solicitação avulsa, informe um intervalo). Clique em "Relatório".

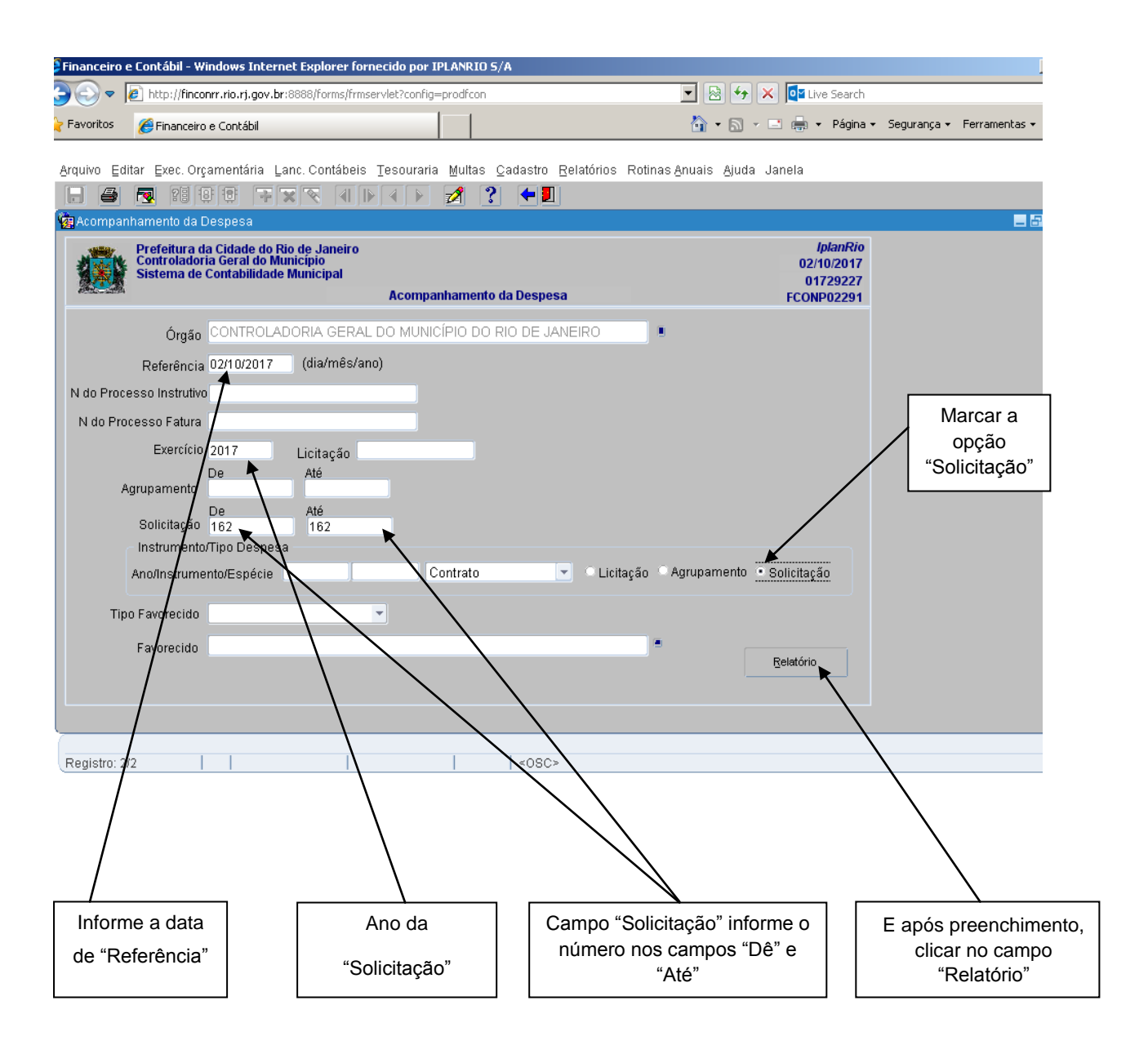

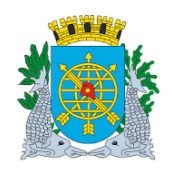

| MANUAL DO FINCON | EXECUÇÃO ORÇAMENTÁRIA |
|------------------|-----------------------|
|------------------|-----------------------|

Versão: 4 OUTUBRO/2017 Página: 11/12

Relatório Acompanhamento da Despesa

# Relatório: Acompanhamento da Despesa – FCONR02291 - por "Solicitação Avulsa" (despesa sem agrupamento).

| Prefeitura da Cidade do Rio de                                                                                                    | Janeiro                                                                                                    |                                                                                                    |                                                                                                    |                                                  |                                                                                                    | IplanRIO                                                              |
|----------------------------------------------------------------------------------------------------|----------------------------------------------------------------------------------------------------|----------------------------------------------------------------------------------------------------|----------------------------------------------------------------------------------------------------|--------------------------------------------------|----------------------------------------------------------------------------------------------------|-----------------------------------------------------------------------|
| Controladoria Geral do Municipio                                                                                                    |                                                                                                    |                                                                                                    |                                                                                                    |                                                  | Em                                                                                                    | issão: 02/10/2017                                                     |
| aisterna de Contabilidade Municipal                                                                                                    |                                                                                                    |                                                                                                    |                                                                                                    |                                                  | Pág                                                                                                    | ina: 1/3                                                              |
| companhamento da Despesa - FCONF                                                                                                    | R02291 - Solicitação                                                                                                    |                                                                                                    |                                                                                                    |                                                  |                                                                                                    | 01729227                                                              |
| eferência: até 02/10/2017                                                                                                    |                                                                                                    |                                                                                                    |                                                                                                    |                                                  |                                                                                                    |                                                                       |
| Orgão: 1200 - Controladoria Geral do Município do Rio                                                                                                    | o de Janeiro                                                                                                    |                                                                                                    |                                                                                                    |                                                  |                                                                                                    |                                                                       |
| Processo Instrutivo: 130004402017<br>Relação dos Tipos de Despesa Associado                                                                                                    | os ao Processo                                                                                                    |                                                                                                    |                                                                                                    |                                                  |                                                                                                    | 1                                                                     |
| Solicitações                                                                                                    |                                                                                                    |                                                                                                    |                                                                                                    |                                                  |                                                                                                    |                                                                       |
| 2017/162                                                                                                    |                                                                                                    |                                                                                                    |                                                                                                    |                                                  |                                                                                                    |                                                                       |
| Dados da Solicitação de Despesa                                                                                                    |                                                                                                    |                                                                                                    |                                                                                                    |                                                  |                                                                                                    |                                                                       |
| Nº Solicitação Data Tipo                                                                                                    | Valor Embasamento Leg                                                                                                    | jal<br>NUDA LEL9868 DE 21/06/                                                                                                    | 1003 E SUAS ALTERAC                                                                                                    | ñes.                                             | ND Status                                                                                                    | Autorizada                                                            |
|                                                                                                    | (INEXIGIBILIDADE)                                                                                                    | )                                                                                                    | TIBES E SUNS ALTERNY                                                                                                    | 023                                              | a.a.eb.ae. to mequisição                                                                                                    | Autorizada                                                            |
| Dados do Favorecido                                                                                                    |                                                                                                    |                                                                                                    |                                                                                                    |                                                  |                                                                                                    |                                                                       |
| Favorecido<br>062.070.115/0001-00-INST DOS AUDIT INT DO BRASI                                                                                                    |                                                                                                    |                                                                                                    |                                                                                                    |                                                  |                                                                                                    |                                                                       |
| Dados do Instrumento Contratual                                                                                                    |                                                                                                    |                                                                                                    |                                                                                                    |                                                  |                                                                                                    |                                                                       |
| N° do Instrumento Data                                                                                                    | Espécie                                                                                                    | Valor                                                                                                    | Início Previsto                                                                                                    |                                                  | Término Previsto                                                                                                    |                                                                       |
| Dados do Planejamento                                                                                                    | Dados da Ordenação                                                                                                    | ão Natureza de                                                                                                    |                                                                                                    |                                                  |                                                                                                    |                                                                       |
| Exercício Valor Planejado Valor Res                                                                                                    | ervado Nº da Nad Data                                                                                                    | Despesa                                                                                                    | Valor Autorizado                                                                                                    | /alor Cancelado                                  | Matrícula do Ordenador                                                                                                    | Status                                                                |
| 2017 5.160,00 5                                                                                                    | .160,00 2017/160 19/09/201                                                                                                    | 7 3.3.90.39.18                                                                                                    | 5.160,00                                                                                                    |                                                  | 0162108-5                                                                                                    | Ratificada                                                            |
| Dados das Reservas de Dotação                                                                                                    |                                                                                                    | Valor Atual                                                                                                    | Meta CODIMY                                                                                                    | Matricula                                        | Status                                                                                                    |                                                                       |
| 2017/181 19/09/2017 12.01.04.122.0389.216                                                                                                    | 39 3.3.90.39.18 100                                                                                                    | 5.160,00                                                                                                    | meta CODINV                                                                                                    | 0155960-8                                        | Ativa                                                                                                    |                                                                       |
| Dados dos Empenhos                                                                                                    |                                                                                                    |                                                                                                    |                                                                                                    |                                                  |                                                                                                    |                                                                       |
| Nº da Reserva Nº do Empenho Data                                                                                                    | Coletivo Matrícula do Ordena                                                                                                    | dor Matrícula do I                                                                                                    | Emissor Status                                                                                                    |                                                  | Valor A                                                                                                    | tual                                                                  |
| 2017/181 2017/177 20/09/2017                                                                                                    | NÃO 0162108-5                                                                                                    | 0155960-8                                                                                                    | Liquidado                                                                                                    |                                                  | 5.160                                                                                                    | 0,00                                                                  |
|                                                                                                    |                                                                                                    |                                                                                                    |                                                                                                    |                                                  |                                                                                                    |                                                                       |
|                                                                                                    |                                                                                                    |                                                                                                    |                                                                                                    |                                                  |                                                                                                    |                                                                       |
|                                                                                                    |                                                                                                    |                                                                                                    |                                                                                                    |                                                  |                                                                                                    |                                                                       |
|                                                                                                    |                                                                                                    |                                                                                                    |                                                                                                    |                                                  |                                                                                                    |                                                                       |
|                                                                                                    |                                                                                                    |                                                                                                    |                                                                                                    |                                                  |                                                                                                    |                                                                       |
|                                                                                                    |                                                                                                    |                                                                                                    |                                                                                                    |                                                  |                                                                                                    |                                                                       |
| Defilies of the second second                                                                                                    |                                                                                                    |                                                                                                    |                                                                                                    |                                                  |                                                                                                    |                                                                       |
| Prefeitura da Cidade do Rio de                                                                                                    | Janeiro                                                                                                    |                                                                                                    |                                                                                                    |                                                  |                                                                                                    | IplanRIO                                                              |
| Prefeitura da Cidade do Rio de<br>Controladoria Geral do Município<br>Sistema de Contabilidade Municípia                                                                                                    | Janeiro                                                                                                    |                                                                                                    |                                                                                                    |                                                  | Em                                                                                                    | IplanRIO<br>issão: 02/10/2017                                         |
| Prefeitura da Cidade do Rio de<br>Controladoria Geral do Municipio<br>Sistema de Contabilidade Municipal                                                                                                    | Janeiro                                                                                                    |                                                                                                    |                                                                                                    |                                                  | Em<br>Pág                                                                                                    | IplanRIO<br>issão: 02/10/2017<br>ina: 1 / 3<br>01720227               |
| Prefeitura da Cidade do Rio de<br>Controladoria Geral do Município<br>Sistema de Contabilidade Municipal<br>Acompanhamento da Despesa - FCONF                                                                                                    | Janeiro<br>R02291 - Solicitação                                                                                                    |                                                                                                    |                                                                                                    |                                                  | Em<br>Påg                                                                                                    | IplanRIO<br>issão: 02/10/2017<br>ina: 1 / 3<br>01729227               |
| Prefeitura da Cidade do Rio de<br>Controladoria Geral do Municipio<br>Sistema de Contabilidade Municipal<br>Acompanhamento da Despesa - FCONF<br>Jeferência: até 02/10/2017                                                                                                    | Janeiro<br>R02291 - Solicitação                                                                                                    |                                                                                                    |                                                                                                    |                                                  | Em<br>Pág                                                                                                    | IplanRIO<br>issão: 02/10/2017<br>ina: 1 / 3<br>01729227               |
| Prefeitura da Cidade do Rio de<br>Controladoria Geral do Município<br>Sistema de Contabilidade Municípal<br>Acompanhamento da Despesa - FCONF<br>eferência: até 02/10/2017<br>Órgão: 1200 - Controladoria Geral do Município do Ri                                                                                                    | : Janeiro<br>R02291 - Solicitação<br>o de Janeiro                                                                                                    |                                                                                                    |                                                                                                    |                                                  | Em<br>Pág                                                                                                    | IplanRIO<br>issão: 02/10/2017<br>ina: 1 / 3<br>01729227               |
| Prefeitura da Cidade do Rio de<br>Controladoria Geral do Município<br>Sistema de Contabilidade Municípal<br>Acompanhamento da Despesa - FCONF<br>eferência: até 02/10/2017<br>Órgão: 1200 - Controladoria Geral do Município do Ri<br>Processo Instrutivo: 130004452017                                                                                                    | 2 Janeiro<br>R02291 - Solicitação<br>o de Janeiro<br>os ao Processo                                                                                                    |                                                                                                    |                                                                                                    |                                                  | Em<br>Pág                                                                                                    | IplanRIO<br>issão: 02/10/2017<br>ina: 1 / 3<br>01729227               |
| Prefeitura da Cidade do Rio de<br>Controladoria Geral do Município<br>Sistema de Contabilidade Municipal<br>Companhamento da Despesa - FCONF<br>eferência: até 02/10/2017<br>Órgão: 1200 - Controladoria Geral do Município do Ri<br>Processo Instrutivo: 130004452017<br>Relação dos Tipos de Despesa Associad<br>Solicitações                                                                                                    | R02291 - Solicitação<br>o de Janeiro<br>os ao Processo                                                                                                    |                                                                                                    |                                                                                                    |                                                  | Em<br>Pág                                                                                                    | IplanRIO<br>issão: 02/10/2017<br>ina: 1 / 3<br>01729227               |
| Prefeitura da Cidade do Rio de<br>Controladoria Geral do Município<br>Sistema de Contabilidade Municípal<br>Acompanhamento da Despesa - FCONF<br>eferência: até 02/10/2017<br>Órgão: 1200 - Controladoria Geral do Município do Ri<br>Processo Instrutivo: 130004452017<br>Relação dos Tipos de Despesa Associad<br>Solicitações<br>2017/162                                                                                                    | : Janeiro<br>R02291 - Solicitação<br>o de Janeiro<br>os ao Processo                                                                                                    |                                                                                                    |                                                                                                    |                                                  | Em<br>Pág                                                                                                    | IplanRIO<br>issão: 02/10/2017<br>ina: 1 / 3<br>01729227               |
| Prefeitura da Cidade do Rio de<br>Controladoria Geral do Município<br>Sistema de Contabilidade Municipal<br>Acompanhamento da Despesa - FCONF<br>eferéncia: até 02/10/2017<br>Órgão: 1200 - Controladoria Geral do Município do Ri<br>Processo Instrutivo: 130004452017<br>Relação dos Tipos de Despesa Associad<br>Solicitações<br>2017/162<br>Dados da Solicitação de Despesa                                                                                                    | 2 Janeiro<br>202291 - Solicitação<br>o de Janeiro<br>os ao Processo                                                                                                    |                                                                                                    |                                                                                                    |                                                  | Em<br>Pág                                                                                                    | IplanRIO<br>issão: 02/10/2017<br>ina: 1 / 3<br>01729227               |
| Prefeitura da Cidade do Rio de<br>Controladoria Geral do Município<br>Sistema de Contabilidade Municipal<br>companhamento da Despesa - FCONF<br>eferência: até 02/10/2017<br>Orgão: 1200 - Controladoria Geral do Município do Ri<br>Processo Instrutivo: 130004452017<br>Relação dos Tipos de Despesa Associad<br>Solicitação dos Tipos de Despesa<br>2017/162<br>Dados da Solicitação de Despesa<br>Nº Solicitação Data Tipo                                                                                                    | 2 Janeiro<br>202291 - Solicitação<br>o de Janeiro<br>os ao Processo<br>Valor Embasamento Leg                                                                                                    |                                                                                                    |                                                                                                    |                                                  | Em<br>Pág<br>ND Status                                                                                                    | IplanRIO<br>issão: 02/10/2017<br>ina: 1 / 3<br>01729227               |
| Prefeitura da Cidade do Rio de<br>Controladoria Geral do Município<br>Sistema de Contabilidade Municipal<br>COMPANIAMENTO da Despesa - FCONF<br>eferência: até 02/10/2017<br>Órgão: 1200 - Controladoria Geral do Município do Ri<br>Processo Instrutivo: 130004452017<br>Relação dos Tipos de Despesa Associad<br>Solicitação dos Tipos de Despesa<br>2017/162<br>Dados da Solicitação de Despesa<br>Nº Solicitação Data Tipo<br>2017/162 18/08/2017 Outros                                                                                                    | Valor Embasamento Leg<br>5.160,00 ARTIGO 25 INCISC                                                                                                    | gal<br>) II DA LEI 8666 DE 21/06.)                                                                                                    | /1993 E SUAS ALTERAÇ                                                                                                    | ŐES                                              | Em<br>Pág<br>ND Status<br>3.3.90.30.18 Requisição                                                                                                    | IplanRIO<br>issão: 02/10/2017<br>ina: 1 / 3<br>01729227               |
| Prefeitura da Cidade do Rio de<br>Controladoria Geral do Município<br>Sistema de Contabilidade Municipal<br>COMPANIAMENTO da Despesa - FCONF<br>eferência: até 02/10/2017<br>Órgão: 1200 - Controladoria Geral do Município do Ri<br>Processo Instrutivo: 130004452017<br>Relação dos Tipos de Despesa Associad<br>Solicitação dos Tipos de Despesa Associad<br>Solicitação Data Tipo<br>2017/162 18/08/2017 Outros<br>Dados do Favorecido                                                                                                    | Valor Embasamento Leg<br>5.160,00 ARTIGO 25 INCISC<br>(INEXIGIBILIDADE                                                                                                    | gal<br>) II DA LEI 8666 DE 21/06/<br>)                                                                                                    | /1993 E SUAS ALTERAÇ                                                                                                    | ÓES                                              | Em<br>Pág<br>ND Status<br>3.3.90.39.18 Requisição                                                                                                    | IplanRIO<br>issão: 02/10/2017<br>ina: 1 / 3<br>01729227<br>Autorizada |
| Prefeitura da Cidade do Rio de<br>Controladoria Geral do Município<br>Sistema de Contabilidade Municípia<br>Acompanhamento da Despesa - FCONF<br>eferência: até 02/10/2017<br>Órgão: 1200 - Controladoria Geral do Município do Ri<br>Processo Instrutivo: 130004452017<br>Relação dos Tipos de Despesa Associad<br>Solicitações<br>2017/162<br>Dados da Solicitação de Despesa<br>Nº Solicitação Data Tipo<br>2017/162<br>Dados do Favorecido<br>Favorecido                                                                                                    | Valor Embasamento Leg<br>5.160,00 ARTIGO 25 INCISC<br>(INEXIGIBILIDADE                                                                                                    | <b>jal</b><br>) II DA LEI 8666 DE 21/06<br>)                                                                                                    | /1983 E SUAS ALTERAÇ                                                                                                    | ŐES                                              | Em<br>Pág<br>ND Status<br>3.3.90.30.18 Requisição                                                                                                    | IplanRIO<br>issão: 02/10/2017<br>ina: 1 / 3<br>01729227<br>Autorizada |
| Prefeitura da Cidade do Rio de<br>Controladoria Geral do Município<br>Sistema de Contabilidade Municípia<br>Acompanhamento da Despesa - FCONF<br>eferência: até 02/10/2017<br>Orgão: 1200 - Controladoria Geral do Município do Ri<br>Processo Instruttivo: 130004452017<br>Relação dos Tipos de Despesa Associad<br>Solicitações<br>2017/162 Dados da Solicitação de Despesa<br>N* Solicitação Data Tipo<br>2017/162 Dados do Favorecido<br>Favorecido<br>Deados do Favorecido Favorecido<br>Favorecido<br>Deados do Favorecido Favorecido<br>Favorecido                                                                                                    | Saneiro<br>R02291 - Solicitação<br>o de Janeiro<br>os ao Processo<br>Valor Embasamento Leg<br>5.160,00 ARTIGO 25 INCISC<br>(INEXIGIBILIDADE                                                                                                    | gal<br>) II DA LEI 8666 DE 21/06<br>)                                                                                                    | /1983 E SUAS ALTERAÇ                                                                                                    | ÓES                                              | Em<br>Pág<br>ND Status<br>3.3.90.39.18 Requisição                                                                                                    | IplanRIO<br>issão: 02/10/2017<br>ina: 1 / 3<br>01729227<br>Autorizada |
| Prefeitura da Cidade do Rio de<br>Controladoria Geral do Município<br>Sistema de Contabilidade Município<br>Sistema de Contabilidade Município<br>Acompanhamento da Despesa - FCONF<br>eferência: até 02/10/2017<br>Órgão: 1200 - Controladoria Geral do Município do Ri<br>Processo Instrutivo: 130004452017<br>Relação dos Tipos de Despesa Associad<br>Solicitações<br>2017/162<br>Dados da Solicitação de Despesa<br>Nº Solicitação Data<br>2017/162<br>Dados do Favorecido<br>Favorecido<br>082.070.115/0001-00-INST.DOS AUDIT.INT.DO BRAS<br>Dados do Instrumento Contratutal<br>Nº do Instrumento Data                                                                                                    | Saneiro R02291 - Solicitação o de Janeiro os ao Processo Valor Embasamento Leg 5.160,00 ARTIGO 25 INCISO (INEXIGIBILIDADE IL AUDIBR Espécie                                                                                                    | gal<br>) II DA LEI 8666 DE 21/06<br>)<br>Valor                                                                                                    | /1993 E SUAS ALTERAÇ                                                                                                    | ŐES                                              | Em<br>Pág<br>ND Status<br>3.3.90.39.18 Requisição<br>Término Previsto                                                                                 | IplanRIO<br>issão: 02/10/2017<br>ina: 1 / 3<br>01729227<br>Autorizada |
| Prefeitura da Cidade do Rio de<br>Controladoria Geral do Município<br>Sistema de Contabilidade Município<br>Sistema de Contabilidade Município<br>Acompanhamento da Despesa - FCONF<br>eferência: até 02/10/2017<br>Órgão: 1200 - Controladoria Geral do Município do Ri<br>Processo Instrutivo: 130004452017<br>Relação do Elospesa Associad<br>Solicitações<br>2017/162<br>Dados da Solicitação de Despesa<br>Nº Solicitação Data Tipo<br>2017/162<br>Dados do Favorecido<br>Favorecido<br>082.070.115/0001-00-INST.DOS AUDIT.INT.DO BRAS<br>Dados do Instrumento Contratual<br>Nº do Instrumento Data<br>Dodos do Elanciamento.                                                                                                    | Valor Embasamento Leg<br>5.160,00 ARTIGO 25 INCISC<br>(INEXIGIBILIDADE                                                                                                    | gal<br>) II DA LEI 8066 DE 21/06/<br>)<br>Valor                                                                                                    | /1993 E SUAS ALTERAÇ<br>Início Previsto                                                                                     | ŐES                                              | Em<br>Pág<br>ND Status<br>3.3.90.39.18 Requisição<br>Término Previsto                                                                                 | IplanRIO<br>issão: 02/10/2017<br>ina: 1 / 3<br>01729227<br>Autorizada |
| Prefeitura da Cidade do Rio de<br>Controladoria Geral do Município<br>Sistema de Contabilidade Município<br>Sistema de Contabilidade Município<br>Acompanhamento da Despesa - FCONF<br>eferência: até 02/10/2017<br>Órgão: 1200 - Controladoria Geral do Município do Ri<br>Processo Instrutivo: 130004452017<br>Relação dos Tipos de Despesa Associad<br>Solicitações<br>2017/162<br>Dados da Solicitação de Despesa<br>Nº Solicitação Data Tipo<br>2017/162<br>Dados do Solicitação de Despesa<br>Nº Solicitação Data Tipo<br>2017/162<br>Dados do Plano/2017<br>Outros<br>Dados do Instrumento Contratual<br>Nº do Instrumento Data<br>Dados do Planejamento                                                                                                    | Saneiro R02291 - Solicitação o de Janeiro os ao Processo Valor Embasamento Leg 5.160,00 ARTIGO 25 INCISC<br>(INEXIGIBILIDADE IL AUDIBR Espécie Dados da Ordenaç                                                                                                    | jai<br>) II DA LEI 8666 DE 21/06<br>)<br>Valor<br>Valor<br>Ön Natureza de<br>Despesa                                                                             | /1993 E SUAS ALTERAÇ<br>Início Previsto                                                                                     | ÓES                                              | Em<br>Pág<br>ND Status<br>3.3.00.30.18 Requisição<br>Término Previsto                                                                                 | IplanRIO<br>issão: 02/10/2017<br>ina: 1 / 3<br>01729227<br>Autorizada |
| Prefeitura da Cidade do Rio de<br>Controladoria Geral do Município<br>Sistema de Contabilidade Município<br>Sistema de Contabilidade Município<br>Acompanhamento da Despesa - FCONF<br>eferência: até 02/10/2017           Órgão: 1200 - Controladoria Geral do Município do Ri<br>Processo Instrutivo: 130004452017           Relação dos Tipos de Despesa Associad<br>Solicitações<br>2017/162           Dados da Solicitação de Despesa<br>Nº Solicitação Data<br>2017/162           Dados do Favorecido<br>Favorecido<br>062 070.1150001-00-INST.DOS AUDIT.INT.DO BRAS<br>Dados do Instrumento Contratual<br>Nº do Instrumento<br>Data           Dados do Planejamento<br>Exercício         Valor Res<br>2017                                                                                                    | Saneiro R02291 - Solicitação o de Janeiro os ao Processo Valor Embasamento Leg 5.180.00 ARTIGO 25 INCISC (INEXIGIBILIDADE IL AUDIBR Espécie Dados da Ordenaç Nº da Nad Data 2017/180 19/09/201                                                                                                    | jal<br>DI DA LEI 8666 DE 21/06<br>)<br>Valor<br>ão Natureza de<br>Despesa<br>17 3.3.0.3.18                                                                       | /1993 E SUAS ALTERAÇ<br>Início Previsto<br>Valor Autorizado 1<br>5.180.00                                                   | ÖES                                              | Em<br>Pág<br>ND Status<br>3.3.00.30.18 Requisição<br>Término Previsto<br>Matrícula do Ordenador<br>0162108-5                                          | IplanRIO<br>issão: 02/10/2017<br>ina: 1 / 3<br>01729227<br>Autorizada |
| Prefeitura da Cidade do Rio de<br>Controladoria Geral do Município<br>Sistema de Contabilidade Municípia           Acompanhamento da Despesa - FCONF<br>leferência: até 02/10/2017           Órgão: 1200 - Controladoria Geral do Município do Ri<br>Processo Instrutivo: 130004452017           Relação dos Tipos de Despesa Associad<br>Solicitação<br>2017/162           Dados da Solicitação de Despesa<br>2017/162           Dados do Favorecido<br>Favorecido<br>082.070.1150001-00-INST.DOS AUDIT.INT DO BRAS           Dados do Instrumento Contratual<br>№ do Instrumento<br>Data           Dados do Planejamento<br>Exercísio<br>2017 6.180,00 5           Dados do Planejamento<br>Exercísio<br>2017 6.180,00 5                                                                                                    | Saneiro R02291 - Solicitação o de Janeiro os ao Processo Valor Embasamento Leg 5.160,00 ARTIGO 25 INCISC (INEXIGIBILIDADE IL AUDIBR Espécie Espécie Parvado Nº da Nad Data 2017/160 19/09/201                                                                                                    | Jai<br>Jai DA LEI 8666 DE 21/06<br>)<br>Valor<br>Valor<br>ão Natureza de<br>Despesa<br>17 3.3.90.39.18                                                           | /1993 E SUAS ALTERAÇ<br>Início Previsto<br>Valor Autorizado 1<br>5.180,00                                                   | ÕES<br>/alor Cancelado                           | Em<br>Pág<br>ND Status<br>3.3.90.39.18 Requisição<br>Término Previsto<br>Matríoula do Ordenador<br>0162108-5                                          | IplanRIO<br>issão: 02/10/2017<br>ina: 1 / 3<br>01729227<br>Autorizada |
| Prefeitura da Cidade do Rio de<br>Controladoria Geral do Município<br>Sistema de Contabilidade Município<br>Sistema de Contabilidade Município<br>Acompanhamento da Despesa - FCONF<br>eferência: até 02/10/2017           Orgão: 1200 - Controladoria Geral do Município do Rio<br>Processo Instrutivo: 130004452017<br>Relação dos Tipos de Despesa Associad<br>Solicitações<br>2017/162           Dados da Solicitação de Despesa<br>Nº Solicitação Data<br>2017/162         Tipo<br>2017/162           Dados do Favorecido<br>Favorecido<br>082.070.115/0001-00-INST.DOS AUDIT.INT.DO BRAS<br>Dados do Instrumento Contratual<br>Nº do Instrumento<br>Data           Dados do Planejamento<br>Exercício<br>2017         Salor Reservas de Dotação<br>Solicitação<br>Dados das Reservas de Dotação                                                                                                    | R02291 - Solicitação<br>o de Janeiro<br>os ao Processo<br>Valor Embasamento Leg<br>5.160,00 ARTIGO 25 INCISC<br>(INEXIGIBILIDADE<br>IL AUDIBR<br>Espécie<br>Dados da Ordenaç<br>Nº da Nad Data<br>2017/160 19/09/201                                                                                                    | gal<br>D II DA LEI 8666 DE 21/06<br>)<br>Valor<br>ão<br>Natureza de<br>Despesa<br>17 3.3.90.39.18<br>Valor Atual                                                 | /1993 E SUAS ALTERAÇ<br>Início Previsto<br>Valor Autorizado N<br>5.160,00<br>Meta CODINV                                    | ÕES<br>/alor Cancelado                           | Em<br>Pág<br>ND Status<br>3.3.90.30.18 Requisição<br>Término Previsto<br>Matricula do Ordenador<br>0162108-5<br>Status                                | IplanRIO<br>issão: 02/10/2017<br>ina: 1 / 3<br>01729227<br>Autorizada |
| Prefeitura da Cidade do Rio de<br>Controladoria Geral do Município<br>Sistema de Contabilidade Município<br>Sistema de Contabilidade Município           Acompanhamento da Despesa - FCONF<br>leferência: até 02/10/2017           Órgão: 1200 - Controladoria Geral do Município do Ri<br>Processo Instrutivo: 130004452017           Relação dos Tipos de Despesa Associad<br>Solicitações<br>2017/162           Dados da Solicitação de Despesa<br>M* Solicitação Data<br>19/09/2017         Tipo<br>Outros           Dados do Favorecido<br>Favorecido<br>082.070.115/0001-00-INST.DOS AUDIT.INT DO BRAS<br>Dados do Instrumento Data           Dados do Planejamento<br>Exercício         Valor Planejado<br>S1/00,00           Dados das Reservas de Dotação<br>N* da Reserva         Data Dotação<br>N* da Reserva                                                                                                    | R02291 - Solicitação<br>o de Janeiro<br>os ao Processo<br>Valor Embasamento Leg<br>5.160,00 ARTIGO 25 INCISO<br>(INEXIGIBILIDADE<br>IL AUDIBR<br>Espécie<br>Espécie<br>Dados da Ordenaç<br>Nº da Nad Data<br>2017/160 19/09/201<br>89 3.3.90.39.18 100                                                                                                    | gal<br>) II DA LEI 8666 DE 21/06<br>)<br>Valor                                                                                                    | /1993 E SUAS ALTERAÇ<br>Início Previsto<br>Valor Autorizado V<br>5.160.00<br>Meta CODINV                                    | ÖES<br>/alor Cancelado<br>Matrícula<br>0155960-8 | Em<br>Pág<br>ND Status<br>3.3.90.30.18 Requisição<br>Término Previsto<br>Matrícula do Ordenador<br>0182108-5<br>Status<br>Ativa                       | IplanRIO<br>issão: 02/10/2017<br>ina: 1 / 3<br>01729227<br>Autorizada |
| Prefeitura da Cidade do Rio de<br>Controladoria Geral do Município<br>Sistema de Contabilidade Município           Acompanhamento da Despesa - FCONF<br>leferência: até 02/10/2017           Órgão: 1200 - Controladoria Geral do Município do Ri<br>Processo Instrutivo: 130004452017           Relação dos Tipos de Despesa Associad<br>Solicitações<br>2017/162           Dados da Solicitação de Despesa<br>Nº Solicitação Data Tipo<br>2017/162           Dados do Favorecido<br>Favorecido<br>082.070.1150001-00-INST.DOS AUDIT.INT.DO BRAS<br>Dados do Instrumento Contratual<br>Nº do Instrumento Data           Dados do Planejamento<br>Exercício         Valor Res<br>2017           Dados das Reservas de Dotação<br>2017/161         19/08/2017           Dados das Reservas Data Dotação<br>2017/161         19/08/2017                                                                                                    | R02291 - Solicitação<br>o de Janeiro<br>os ao Processo<br>Valor Embasamento Leg<br>5.160,00 ARTIGO 25 INCISO<br>(INEXIGIBILIDADE<br>IL AUDIBR<br>Espécie<br>Pados da Ordenaç<br>Nº da Nad Data<br>2017/180 19/09/201<br>89 3.3.90.39.18 100                                                                                                    | gal<br>5 II DA LEI 8666 DE 21/06<br>)<br>Valor<br>ão Natureza de<br>Despesa<br>17 3.3.90.39.18<br>Valor Atual<br>5.160,00                                        | /1993 E SUAS ALTERAÇ<br>Início Previsto<br>Valor Autorizado 1<br>5.180,00<br>Meta CODINV                                    | ŐES<br>/alor Cancelado<br>Matrioula<br>0155060-8 | Em<br>Pág<br>ND Status<br>3.3.90.30.18 Requisição<br>Término Previsto<br>Matrícula do Ordenador<br>0162108-5<br>Status<br>Ativa                       | IplanRIO<br>issão: 02/10/2017<br>ina: 1 / 3<br>01729227<br>Autorizada |
| Prefeitura da Cidade do Rio de<br>Controladoria Geral do Município<br>Sistema de Contabilidade Município<br>Sistema de Contabilidade Município           Acompanhamento da Despesa - FCONF<br>leferência: até 02/10/2017           Órgão: 1200 - Controladoria Geral do Município do Ri<br>Processo Instrutivo: 130004452017           Relação o Tipos de Despesa Associad<br>Solicitações<br>2017/162           Dados da Solicitação de Despesa<br>Nº Solicitação Data Tipo<br>2017/162           Dados do Favorecido<br>Favorecido<br>062.070.115/0001-00-INST.DOS AUDIT.INT.DO BRAS<br>Dados do Instrumento Contratual<br>Nº do Instrumento Data           Dados da Reservas de Dotação<br>Nº da Reserva Data Dotação<br>2017/181         Nalor Res<br>2010           Dados das Reservas de Dotação<br>Nº da Reserva Nº do Empenho Data         Dotação<br>Nº da Reserva Nº do Empenho Data                                                                                                    | Saneiro R02291 - Solicitação o de Janeiro os ao Processo Valor Embasamento Leg 5.160,00 ARTIGO 25 INCISC (INEXIGIBILIDADE IL AUDIBR Espécie Dados da Ordenaç Nº da Nad Data 2017/180 19/09/201 09 3.3.90.39.18 100 Coletivo Matrícula do Ordena                                                                                                    | jal<br>)    DA LEI 8066 DE 21/06<br>)<br>Valor<br>ão<br>Natureza de<br>Despesa<br>17 3.3.90.39.18<br>Valor Atual<br>5.160.00<br>idor Matricula do I              | /1003 E SUAS ALTERAÇ<br>Início Previsto<br>Valor Autorizado V<br>5.100,00<br>Meta CODINV<br>Emissor Status                  | ÕES<br>/alor Cancelado<br>Matrícula<br>0155980-8 | Em<br>Pág<br>ND Status<br>3.3.00.30.18 Requisição<br>Término Previsto<br>Matrícula do Ordenador<br>0162108-5<br>Status<br>Ativa<br>Valor A            | IplanRIO<br>issão: 02/10/2017<br>ina: 1 / 3<br>01729227<br>Autorizada |
| Prefeitura da Cidade do Rio de<br>Controladoria Geral do Município<br>Sistema de Contabilidade Município<br>Sistema de Contabilidade Município           Acompanhamento da Despesa - FCONF<br>leferência: até 02/10/2017           Órgão: 1200 - Controladoria Geral do Município do Ri<br>Processo Instrutivo: 130004452017           Relação dos Tipos de Despesa Associad<br>Solicitação<br>2017/162           Dados da Solicitação de Despesa<br>Nº Solicitação<br>2017/162           Dados do Solicitação de Despesa<br>Nº Solicitação<br>2017/162           Dados do Solicitação de Despesa<br>Nº Solicitação<br>2017/162           Dados do Planejado<br>082.070.115/0001-00-INST.DOS AUDIT.INT.DO BRAS<br>Dados do Instrumento<br>Data           Dados do Planejamento<br>Exercício<br>2017 5.1160,00           Dados das Reservas de Dotação<br>Nº da Reserva<br>2017/112           Dados das Reservas de Dotação<br>Nº da Reserva<br>2017/112           Dados dos Empenhos<br>Nº da Reserva Nº do Empenho<br>Data<br>2017/113                                                                                  | R02291 - Solicitação<br>o de Janeiro<br>os ao Processo<br>Valor Embasamento Leg<br>5.160,00 ARTIGO 25 INCISC<br>(INEXIGIBILIDADE<br>IL AUDIBR<br>Espécie<br>Espécie<br>P da Nad Data<br>2017/180 19/09/201<br>09 3.3.90.39.18 100<br>Coletivo Matrícula do Ordena<br>NÃO 0162108-5                                                                                                    | 3ai<br>D    DA LEI 8666 DE 21/06/<br>)<br>Valor<br>ão<br>Natureza de<br>Despesa<br>17 3.3.90.39.18<br>Valor Atual<br>5.160,00<br>dor Matricula do I<br>0155960-8 | /1993 E SUAS ALTERAÇ<br>Início Previsto<br>Valor Autorizado<br>S.160,00<br>Meta<br>CODINV<br>Emissor<br>Status<br>Liquidado | ŐES<br>/alor Cancelado<br>Matrícula<br>0155960-8 | Em<br>Pág<br>ND Status<br>3.3.00.30.18 Requisição<br>Término Previsto<br>Matrícula do Ordenador<br>0102108-5<br>Status<br>Ativa<br>Valor Al<br>5.160  | IplanRIO<br>issão: 02/10/2017<br>ina: 1 / 3<br>01729227<br>Autorizada |
| Prefeitura da Cidade do Rio de<br>Controladoria Geral do Município<br>Sistema de Contabilidade Município<br>Sistema de Contabilidade Município           Acompanhamento da Despesa - FCONF<br>eferência: até 02/10/2017           Órgão: 1200 - Controladoria Geral do Município do Ri<br>Processo Instrutivo: 130004452017           Relação dos Tipos de Despesa Associad<br>Solicitações<br>2017/162           Dados da Solicitação de Despesa<br>2017/162           Dados da Solicitação de Despesa<br>Nº Solicitação<br>2017/162           Dados do Favorecido<br>Favorecido<br>202070.1150001-00-INST.DOS AUDIT.INT.DO BRAS           Dados do Planejamento<br>Exercício<br>2017           Dados do Planejamento<br>Exercício<br>2017/181           Dados das Reservas de Dotação<br>Nº da Reserva<br>Data         Dotação<br>Dotação<br>2017/181           Dados dos Reservar de Dotação<br>Nº da Reserva<br>Nº do Empenhos<br>Nº da Reserva Nº do Empenho<br>Data           Dados dos Empenhos           Nº da Reserva<br>2017/181         2010/177                                                              | Superiore Solicitação  Superiore Solicitação  Superiore Superiore | jal<br>DI DA LEI 8666 DE 21/06<br>)<br>Valor<br>ão<br>Natureza de<br>Despesa<br>17 3.3.0.39.18<br>Valor Atual<br>5.160,00<br>idor Matricula do I<br>0155980-8    | /1993 E SUAS ALTERAÇ<br>Início Previsto<br>Valor Autorizado V<br>5.180.00<br>Meta CODINV<br>Emissor Status<br>Liquidado     | ÕES<br>/alor Cancelado<br>Matrícula<br>0155960-8 | Em<br>Pág<br>ND Status<br>3.3.00.30.18 Requisição<br>Término Previsto<br>Matrícula do Ordenador<br>0162108-5<br>Status<br>Ativa<br>Valor Al<br>5.160  | IplanRIO<br>issão: 02/10/2017<br>ina: 1 / 3<br>01729227<br>Autorizada |
| Prefeitura da Cidade do Rio de<br>Controladoria Geral do Município<br>Sistema de Contabilidade Município<br>Sistema de Contabilidade Município<br>Acompanhamento da Despesa - FCONF<br>eferência: até 02/10/2017           Orgão: 1200 - Controladoria Geral do Município do Rio<br>Processo Instrutivo: 130004452017<br>Relação dos Tipos de Despesa Associad<br>Solicitações<br>2017/162           Dados da Solicitação de Despesa<br>Nº Solicitação Data<br>19/09/2017         Tipo<br>2017/162           Dados do Favorecido<br>Favorecido<br>(de2 070.115/0001-00-INST.DOS AUDIT.INT.DO BRAS<br>Dados do Planejamento<br>Exercício<br>2017         Dados Reserva<br>5.180,00           Dados do Planejamento<br>Exercício<br>2017         Valor Planejado<br>5.180,00         Valor Res<br>2017           Dados do Servares de Dotação<br>2017/1181         19/09/2017         12/01/04/122           Dados dos Reservas de Dotação<br>2017/1181         19/09/2017         20/09/2017           Dados dos Empenhos<br>Nº da Reserva         Nº do Empenho<br>Data<br>2017/1181         2017/177         20/09/2017 | R02291 - Solicitação<br>o de Janeiro<br>os ao Processo<br>Valor Embasamento Leg<br>5.160,00 ARTIGO 25 INCISC<br>(INEXIGIBILIDADE<br>IL AUDIBR<br>Espécie<br>Espécie<br>Dados da Ordenaç<br>Nº da Nad Data<br>2017/180 19/09/201<br>09 3.3.90.39.18 100<br>Coletivo Matrícula do Ordena<br>NÃO 0162108-5                                                                                                    | Jal<br>Jal DA LEI 88666 DE 21/06<br>)<br>Valor<br>Natureza de<br>Despesa<br>17 3.3.90.39.18<br>Valor Atual<br>5.160,00<br>dor Matricula do I<br>0155960-8        | /1993 E SUAS ALTERAÇ<br>Início Previsto<br>Valor Autorizado 1<br>5.180,00<br>Meta CODINV<br>Emissor Status<br>Liquidado     | ÕES<br>/alor Cancelado<br>Matricula<br>0155060-8 | Em<br>Pág<br>ND Status<br>3.3.00.30.18 Requisição<br>Término Previsto<br>Matrícula do Ordenador<br>0162108-5<br>Status<br>Ativa<br>Valor Al<br>5.100  | IplanRIO<br>issão: 02/10/2017<br>ina: 1 / 3<br>01729227<br>Autorizada |
| Prefeitura da Cidade do Rio de<br>Controladoria Geral do Municipio<br>Sistema de Contabilidade Municipio<br>Companhamento da Despesa - FCONF<br>ferência: até 02/10/2017<br>regão: 1200 - Controladoria Geral do Municipio do Rio<br>Processo Instrutivo: 130004452017<br>Relação dos Tipos de Despesa Associad<br>Solicitações<br>2017/162<br>Dados da Solicitação de Despesa<br>N° Solicitação Data Tipo<br>2017/162<br>Dados do Favorecido<br>Favorecido<br>082.070.115/0001-00-INST.DOS AUDIT.INT.DO BRAS<br>Dados do Instrumento Contratual<br>M° do Instrumento Data<br>Dados do Planejamento<br>Exercício Valor Planejado Valor Res<br>2017 6.100,00 6<br>Dados das Reservas de Dotação<br>2017/1181 19/09/2017 12.01.04.122.0399.211<br>Dados dos Empenhos<br>N° da Reserva M° do Empenho Data<br>2017/1181 2017/177 20/09/2017                                                                                                    | R02291 - Solicitação<br>o de Janeiro<br>os ao Processo<br>Valor Embasamento Leg<br>5.160,00 ARTIGO 25 INCISO<br>(INEXIGIBILIDADE<br>IL AUDIBR<br>Espécie<br>Dados da Ordenaç<br>Nº da Nad Data<br>2017/160 19/09/201<br>09 3.3.90.39.18 100<br>Coletivo Matrícula do Ordena<br>NÃO 0162108-5                                                                                                    | al<br>D IDA LEI 8666 DE 21/06<br>Valor<br>ão<br>Natureza de<br>Despesa<br>17 3.3.90.39.18<br>Valor Atual<br>5.160.00<br>dor Matricula do I<br>0155980-8          | /1993 E SUAS ALTERAÇ<br>Início Previsto<br>Valor Autorizado N<br>5.160.00<br>Meta CODINV<br>Emissor Status<br>Liquidado     | ÕES<br>/alor Cancelado<br>Matrícula<br>0155080-8 | Em<br>Pág<br>ND Status<br>3.3.90.39.18 Requisição<br>Término Previsto<br>Matrícula do Ordenador<br>0162108-5<br>Status<br>Ativa<br>Valor Al<br>5.1160 | IplanRIO<br>issão: 02/10/2017<br>ina: 1 / 3<br>01729227<br>Autorizada |
| Prefeitura da Cidade do Rio de<br>Controladoria Geral do Municipio<br>Sistema de Contabilidade Municipio<br>Sistema de Contabilidade Municipio<br>companhamento da Despesa - FCONF<br>erência: até 02/10/2017<br>gão: 1200 - Controladoria Geral do Municipio do Ri<br>rocesso Instruttivo: 130004452017<br>Relação dos Tipos de Despesa Associad<br>Solicitações<br>2017/162<br>Dados da Solicitação de Despesa<br>Nº Solicitação Data Tipo<br>2017/162<br>Dados do Favorecido<br>Favorecido<br>62.070.115/0001-00-INST.DOS AUDIT.INT.DO BRAS<br>Dados do Instrumento Contratual<br>é do Instrumento Data<br>Dados do Planejamento<br>Exercício Valor Planejado Valor Res<br>2017 6.160.00 5<br>Dados das Reservas de Dotação<br>2017/161 19/09/2017 12.01.04.122.0389.211<br>Dados dos Empenhos<br>Nº da Reserva Nº do Empenho Data<br>2017/181 2017/177 20/09/2017                                                                                                    | R02291 - Solicitação<br>o de Janeiro<br>os ao Processo<br>Valor Embasamento Leg<br>5.160,00 ARTIGO 25 INCISO<br>(INEXIGIBILIDADE<br>IL AUDIBR<br>Espécie<br>Pados da Ordenaç<br>Nº da Nad Data<br>2017/160 19/09/201<br>69 3.3.90.39.18 100<br>Coletivo Matrícula do Ordena<br>NÃO 0162108-5                                                                                                    | gal<br>3 II DA LEI 8666 DE 21/06<br>)<br>Valor<br>ão<br>Natureza de<br>Despesa<br>17 3.3.90.39.18<br>Valor Atual<br>5.160,00<br>ador Matricula do I<br>0155960-8 | /1993 E SUAS ALTERAÇ<br>Início Previsto<br>Valor Autorizado 1<br>5.160.00<br>Meta CODINV<br>Emissor Status<br>Liquidado     | ŐES<br>/alor Cancelado<br>Matricula<br>0155060-8 | Em<br>Pág<br>ND Status<br>3.3.90.30.18 Requisição<br>Término Previsto<br>Matrícula do Ordenador<br>0162108-5<br>Status<br>Ativa<br>Valor Al<br>5.160  | IplanRIO<br>issão: 02/10/2017<br>ina: 1 / 3<br>01729227<br>Autorizada |

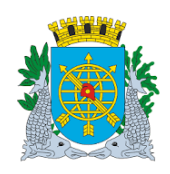

## MANUAL DO FINCON EXECUÇÃO ORÇAMENTÁRIA

Relatório Acompanhamento da Despesa

Versão: 4 OUTUBRO/2017 Página: 12/12

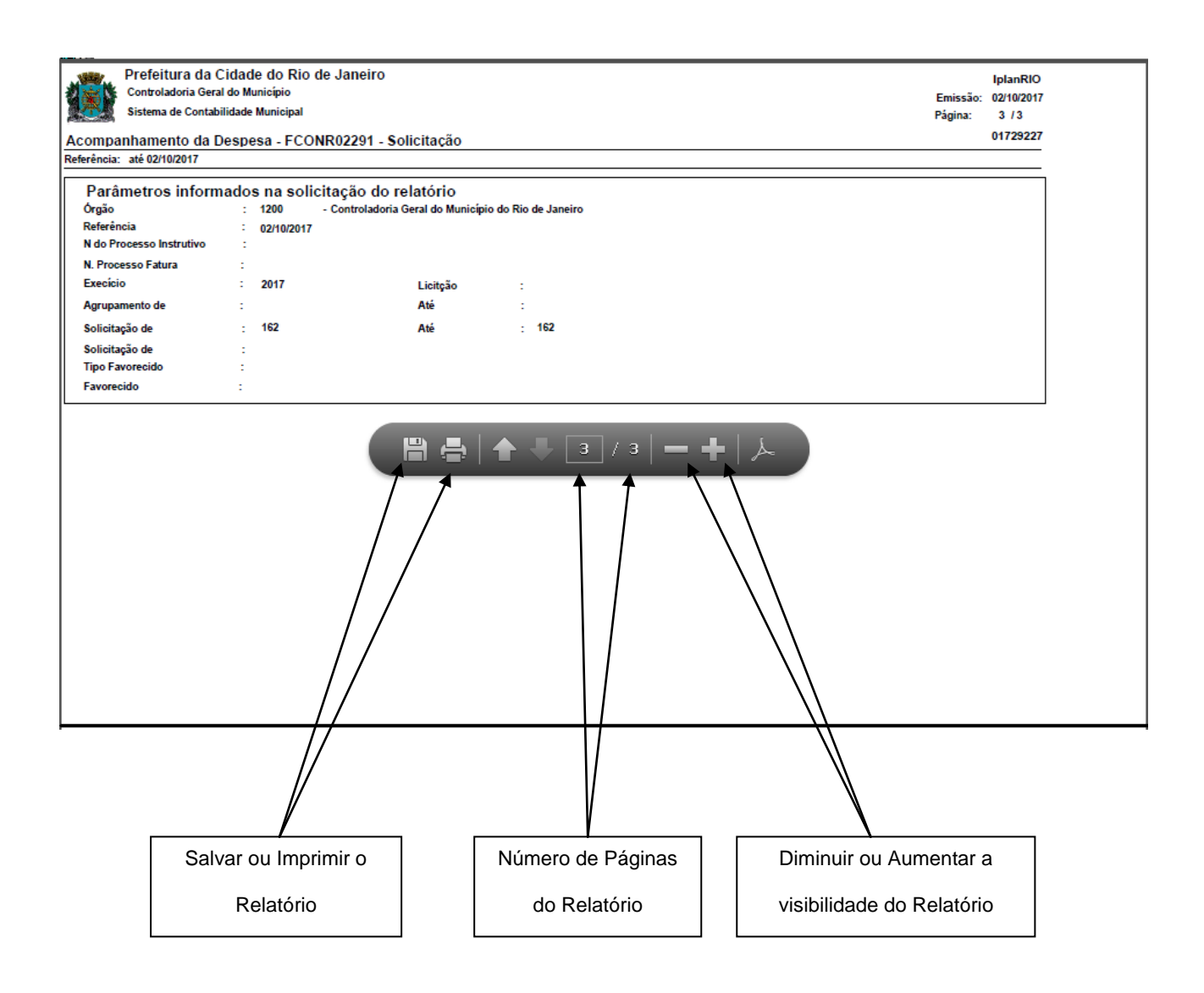